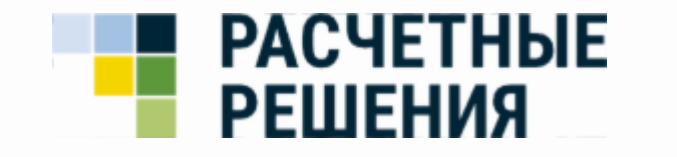

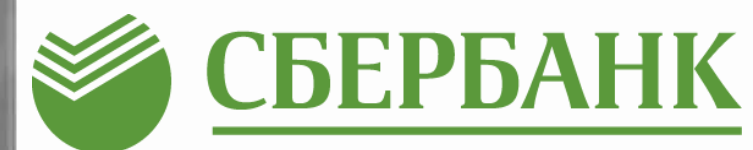

# Подключение карты Школьника г.Ноябрьск

## Вход в ЛК

1.Откройте браузер и зайдите на сайт <u>www.ладошки.дети</u>

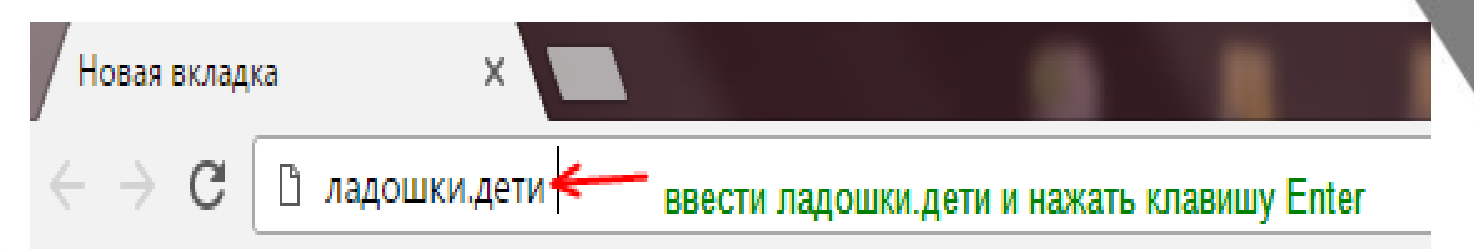

2. Введите логин, пароль и нажмите Войти

### Личный кабинет

Номер телефона

Пароль

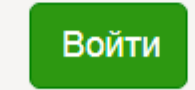

Забыли пароль?

## Привязка транспортной карты

### 3. В разделе «Ваши дети» нажмите кнопку «Услуги»

| АНДРЕЙ Р. (2134264)                                      | 0,00 <                         |
|----------------------------------------------------------|--------------------------------|
| АНДРЕЙ Р.                                                | МБОУ СОШ № 8<br>Услуги         |
| Баланс счета 2134264:<br>- доступно:<br>- заблокировано: | Пополнить счет<br>0,00<br>0,00 |

Отвязать счет от личного кабинета

4. В разделе «Электронные карты» развернуть вкладку «Карта Школьника г.Ноябрьск» (раздел находится внизу страницы)

#### Электронные карты

Управление электронными картами.

💈 Карта "Ладошки"

Карта Школьника г.Ноябрьск

## Привязка транспорт карты

Количество одновременно подключенных карт не ограниченно. Однако, активна может быть только одна карта из списка 5. В поле «номер карты» ввести 19 цифр указанных на лицевой стороне карты и нажать кнопку «Привязать»

| Карта Школьника г.Ноябрьск | ~         |
|----------------------------|-----------|
| Номер карты                |           |
| 999004890600000001         | Привязать |

6. Зайти в раздел «Электронные карты» и проверить наличие карты с указанным номером в блоке «Доступные карты».

#### Электронные карты

Управление электронными картами.

| Доступные карты:<br>999004890600000001 | ×      |
|----------------------------------------|--------|
| 🆐 Карта "Ладошки"                      | $\sim$ |
| Е Карта Школьника г.Ноябрьск           | $\sim$ |

## Привязка банковской карты

5. В поле «номер карты» ввести последние 4 цифры указанные на лицевой стороне карты, ввести фамилию (в соответствии с данными указанными в заявлении на выдачу карты) и нажать кнопку «Привязать»

| Банковская карта г.Ноябрьска |                                                                           |
|------------------------------|---------------------------------------------------------------------------|
| Номер карты<br>3456          | 1234 2076 9012 3430<br>WAR 12/22<br>MR. CARDHOLDER<br>9999/7777 212345678 |
| Фамилия<br>Иванов            | Привязать                                                                 |

6. Зайти в раздел «Электронные карты» и проверить наличие карты с указанным номером в блоке «Доступные карты».

### Удаление карты

7. В случае потери/поломки карты, ее можно удалить из списка, нажав на кнопку - Х.
Для окончательного удаления карты, требуется подтвердить действие, нажав на кнопку «Подтверждаю».
Удаляемая карта из списка пропадет.

Электронные карты Управление электронными картами. Доступные карты: Э 999004890600000001 Э 999004890600000002 УДаление электронной карты УДаление электронной карты Годтверждаю Отмена

8. Для привязки новой карты необходимо повторить действия п. 3 - п.6